## Account Manager Guide for Adding Seats

\*Please note this process will work best on a desktop or laptop. An iOS device (iPad, iPhone, etc.) does not support the flash function you need to complete the process.

1. Log into your Tanger Center Account Manager with the email you used to purchase your season seats.

Forgot your password? That's OK! Just click "forgot password" to create a new one.

| StevenTanger Contact Us                                                                                                   | (8) Sign In / Sign Up                                                                    |
|----------------------------------------------------------------------------------------------------|------------------------------------------------------------------------------------------|
|                                                                                                    |                                                                                          |
| Steven Tanger                                                                                                    |                                                                                          |
| Center For the                                                                                                    | Sign in here.                                                                            |
| MY TANGER CENTER ACCOUNT MANAGER                                                                                          | Forgot your password? That's<br>OKI Just click "forgot your<br>password" to create a new |
| Assess your Pressbury Serses Membership and other synate at the Steven Tenery Conter for the Deferming Arts Even have     | one.                                                                                     |
| Access your broadway Season Membership and other events at the Steven Tanger Center for the Performing Arts. From her     | e, you can ao the following:                                                             |
| Become a Broadway Season Seat Member: Simply click on the "Place your Deposit" box below                                  |                                                                                          |
| Sign up to be a Tanger Center Insider: It's fast, free and easy! Stay up-to-date on everything Tanger Center related.     |                                                                                          |
| Be first to know when tickets are going on-sale                                                                           |                                                                                          |
| Receive special online ticket offers                                                                                      |                                                                                          |
| Get invites to exclusive events                                                                                           |                                                                                          |
| Please note that new sign-ups take one week to take effect.                                                               |                                                                                          |
| • Greensboro Opera: For those who have made deposits for Porgy and Bess, your account has been created and you can c      | omplete your ticket purchase                                                             |
| here.                                                                                                    |                                                                                          |
| • Guilford College Bryan Series: The 2019-2020 season announces in the Spring of 2019 and will include performances in bo | oth the Greensboro Coliseum                                                              |
| and Tanger Center.                                                                                                    |                                                                                          |
| Questions? E-Mail us at: TangerAMCS@areenboro-nc.gov                                                                      |                                                                                          |

## 2. On the top tool bar menu, select "Add Seats."

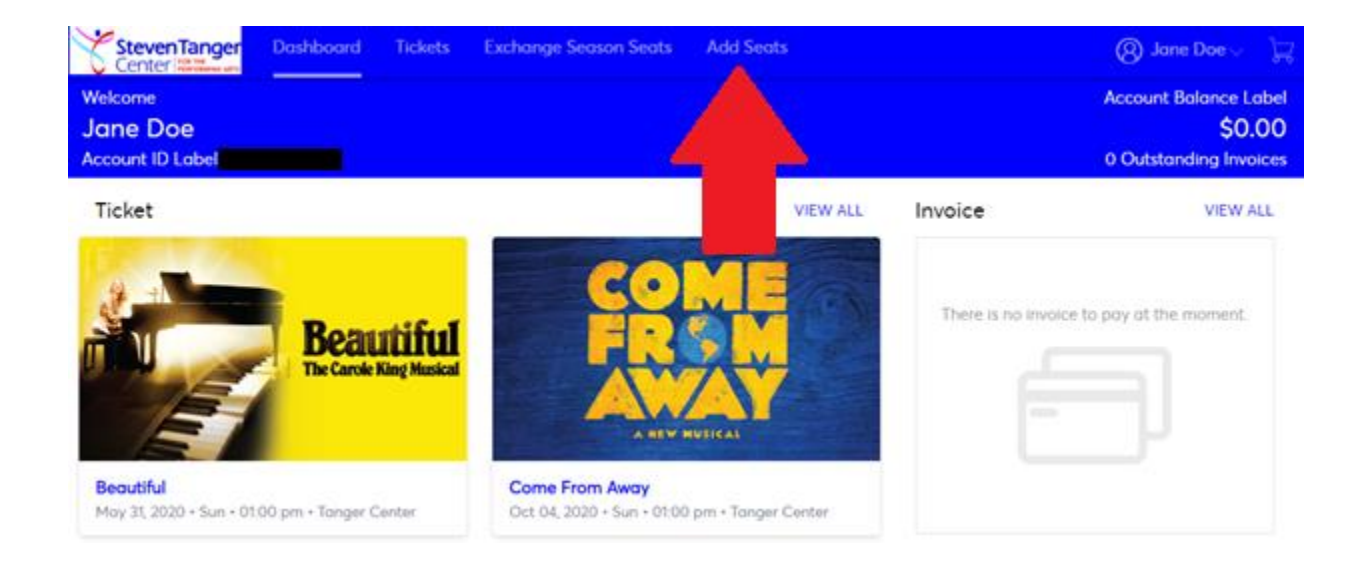

3. You will be prompted to verify your login once more to proceed with the Add On process.

| AccountMan                                                    | ager                                            |                             |                                      |                            |
|---------------------------------------------------------------|-------------------------------------------------|-----------------------------|--------------------------------------|----------------------------|
|                                                               |                                                 |                             |                                      | Ing a contact us a log in: |
|                                                               | You may have access to addo                     | mal Schots and special even | ta, log et de craste an accourt 10 r | iese These Home            |
| View Tickets                                                  | Hello! Welcome to the AccountManager.           |                             | Ciose 🔟                              | a tadadari (192.)          |
| M Sensitive                                                   | Please log in below to see if you have acces    | is to any special offers.   |                                      |                            |
| C Broadway Swaron Seal C                                      | Account ID or E-mail Address 3818.00            | e@gmail.com                 |                                      | - 50 of 12 ( past -        |
| W. Brinkley Season Date 2                                     | Password                                        | or Create an account        | Forget Your Pass                     |                            |
| C. Tanger Genter Evenis                                       |                                                 |                             | continue                             | continue                   |
| K THORE, NET, JOA, N                                          |                                                 |                             |                                      |                            |
| P. 2020 VP Packing Pass Drop<br>R. 1997 Packing Pass Dispress | Array Alian History Salar<br>Hertomanes         |                             |                                      | continue                   |
|                                                               | Drootwey Januar<br>Performance<br>> Draw Drawta | lay Malinee visions         |                                      | continue                   |
|                                                               | Broetway Sand<br>Performance<br>> Show Territ   | version version             |                                      | continue                   |

4. Pick the show you wish to add on by clicking "Continue" next to the correct performance. Broadway Season Seat Members can add up to 4 tickets per season show to their account. The search function at the top of the blue tool bar make it easy to find the show you want to find.

| AccountManage                                           | r                              |                                                                         |                              |                      | , ticketmaster*                 |
|---------------------------------------------------------|--------------------------------|-------------------------------------------------------------------------|------------------------------|----------------------|---------------------------------|
|                                                         |                                |                                                                         |                              | home   faq   co      | ntact us   view cart   log out  |
| Hello, Jane Doe                                         | Thank you fo<br>tickets limits | r logging in, as a benefit of being                                     | en account holder you r      | nay have access to r | special events and increased    |
| View Tickets                                            | List of                        | items                                                                   |                              | search               | (e.g. taskettal) 90             |
| C Select All                                            |                                |                                                                         |                              |                      |                                 |
| Broadway Season Seat Deposit                            | Special Offe                   | You have unique access to this eve                                      | Ht due to your Account       |                      |                                 |
| B Broadway Season Seat Deposit                          |                                | litern .                                                                | date & time                  | vertue               | · been 1 or - to to on 1 meet - |
| C Tanger Center Events                                  |                                |                                                                         |                              |                      |                                 |
| D TANGER, NET, FOR, SALE                                | 20                             | Beautiful on 5/25/20 at 7:30PM<br>(Thursday)                            | Thu: May 28, 2020<br>7:30 PM | Tanger Center        | continue                        |
| 2020 VIP Parking Pass Broadway                          | and the                        | Carter State                                                            |                              |                      |                                 |
| D VP Parking Pass Droadway Season                       | 2                              | Beautiful on 5/29/20 at 8:00PM<br>(Friday)                              | Fri: May 29, 2020            | Tanger Center        | continue                        |
| 1 2020-21 Broadway Add One                              | <b>beautiful</b>               | Special Offer                                                           |                              |                      | 1 C C C C C C                   |
| add up to 4 tickets per season abow to<br>their account | 2                              | Beautiful on 5/30/20 at 2:00PM<br>(Saturday)                            | Sat. May 30, 2020<br>2:00 PM | Tanger Center        | continue                        |
| 8 2020-21 Browney Sensor                                | - Contractor                   | Contraction and an and an an and an an an an an an an an an an an an an |                              |                      |                                 |
|                                                         | Í.                             | Beautiful on 5/30/20 at 8:00PM<br>(Saturday)<br>Securified              | Sat, May 30, 2020<br>8 00 PM | Tanger Center        | continue                        |
|                                                         | 2                              | Beautiful on 5/31/29 at 1.00PM<br>(Sunday)<br>Securi Offer              | Sun, May 31, 2020<br>1:00 PM | Tanger Center        | continue                        |
|                                                         | 2                              | Beautiful on 5/31/20 at 6:30PM<br>(Sunday)                              | Sun, May 31, 2020<br>6 30 PM | Tanger Center        | continue                        |
|                                                         |                                | Come From Away on 9/29/20 at<br>7:36PM (Tuesday)<br>Design Offic        | Tue, Sep 29, 2020<br>7 30 PM | Tanger Center        | continue                        |
|                                                         | <u>1889</u>                    | Come From Away on 930/20 at<br>7:30PM (Wednesday)<br>Science Office     | Wed, Sep 30, 2020<br>7:30 PM | Tanger Center        | continue                        |

5. Enable Flash to view the Interactive Seat Map.

As previously stated, this function is currently not supported by the iOS platform (i.e. iPhone, iPad, etc.). Try logging on from a computer that supports this functionality.

| Hello, Jane Doe<br>You are currently in Account | Beautiful on 5/28/20 at 7:30PM (Thursday)<br>Thu, May 28, 2020 7:30 PM<br>Tanger Center<br>Beautiful on 5/28/20 at 7:30PM (Thursday)                                                                                                    |
|-------------------------------------------------|----------------------------------------------------------------------------------------------------|
| Select New Seats                                | Chrome requires you to enable Flash to use this map. Just click the<br>"Enable Flash" button below, then click "Allow" when Chrome's<br>promet expears.<br>I work the flash<br>I you ton't want to enable Flash<br>Let us choose seats for you. |
|                                                 | Selected Seats" (0)   Show Cetain + SUITUTAL: IND 626                                                                                                    |
|                                                 | M you'd like another down, search again.<br>By ploting of the "add in and" month or otherwise using the secaral, you agree to the Territy of Like<br>Means New Sear participants and purposed to the Despired Cart                              |

6. Click the new seats you wish to add on (up to 4 per season show), then click "Add to Cart" icon in the lower right hand corner of the screen when you are ready to checkout. You may review your seats prior to checking out by clicking on "Show Details" in the middle of the screen.

| Hello, Jane Doe<br>You are currently in Account                                                                            | Bea<br>Thu,<br>Tang<br>Bea | utiful on 5/28/20 a<br>May 28, 2020 7:30 Pl<br>per Center<br>utiful on 5/28/20 at 7:3 | nt <b>7:30PM (Thursday)</b><br>M<br>0PM (Thursday)                                     |                                                           |                         |
|----------------------------------------------------------------------------------------------------|----------------------------|---------------------------------------------------------------------------------------|----------------------------------------------------------------------------------------|-----------------------------------------------------------|-------------------------|
| Select New Seats                                                                                                    |                            |                                                                                       |                                                                                        |                                                           |                         |
| Accessible Seats &<br>Pricing Options<br>Price per Seat (USD)<br>30.96 to 95.01<br>Ticket Limit<br>Maximum of 4 ticket(s). | D TI<br>SHT                | ER                                                                                    |                                                                                        |                                                           | I Map Disclaimer        |
|                                                                                                    | Selected Se                | eats" (2)   Hide Deta                                                                 | ils *                                                                                  |                                                           |                         |
|                                                                                                    | Section                    | Row Seat                                                                              | Туре                                                                                   | Cost                                                      | Remove All              |
|                                                                                                    | LOGE-R                     | B 8                                                                                   | Broadway Subscriber Add On 🔻                                                           | \$79.00                                                   | Remove                  |
|                                                                                                    | LOGE-R                     | B 7                                                                                   | Broadway Subscriber Add On 🔻                                                           | \$79.00                                                   | Remove                  |
|                                                                                                    |                            |                                                                                       | SUB                                                                                    | TOTAL: \$158.00                                           |                         |
|                                                                                                    | "If you'd like an          | other item, search ag                                                                 | ain.                                                                                   | (                                                         | add to cart             |
|                                                                                                    |                            |                                                                                       | By clicking on the "add to card" button, or otherwise u<br>"Please Note: Seats are not | sing this website, you agre<br>reserved until you proceed | e to the Shopping Cart. |

If you decide you would like to browse seats for other events, click on "Search Again" in the bottom left hand corner of the screen. Please note, this will automatically cancel any seats already selected thus far in the process.

7. Verify your new seats in the Shopping Cart and choose "Mail April" next to Select Delivery in the middle of the page. On this screen, there is the opportunity to "Change Seats" in the middle of the page or even, "Continue Shopping" if you wish to add on seats for other season shows. Then click "Checkout" in the lower right hand corner when you are ready to finalize your purchase(s).

| AccountManag                                                  | er                                                                                         |                                       |                                  | powered by <b>ti</b>                      | cketmaster*                   |
|---------------------------------------------------------------|--------------------------------------------------------------------------------------------|---------------------------------------|----------------------------------|-------------------------------------------|-------------------------------|
|                                                               |                                                                                            |                                       |                                  | home   faq   conta                        | sct us   log ou               |
| Hello Jane Doe                                                | Shopping Cart                                                                              |                                       |                                  | Your order will expir                     | e in 19:33 minute             |
| You are currently in Account                                  | Special Offer: You have unique access to t                                                 | his event due to your Acc             | count.                           |                                           |                               |
| Your order will expire in                                     | Cart Items                                                                                 |                                       |                                  |                                           |                               |
| 19:33                                                         | Click Here to Buy VIP Parking Pass                                                         |                                       |                                  |                                           |                               |
| Cost Summary                                                  | item                                                                                       | details                               | type                             | price                                     | total                         |
| ltem Total 158.00<br>Delivery Total 0.00<br>Fee Total 9 30.00 | Beautiful on 5/28/20 at 7:30PM<br>(Thursday)<br>Thu, May 28, 2020 7:30 PM<br>Tanger Center | Section LOGE-R<br>Row B<br>Seat 7 - 8 | Broadway<br>Subscriber Add<br>On | 2 × \$79.00                               | \$158.00                      |
| Total Amount USD 188.00                                       | Select Delivery Mail April (USD (                                                          | 0.00 Per Order ) 🔻 🖬                  |                                  |                                           |                               |
| checkout                                                      |                                                                                            | _                                     |                                  | change sea                                | its remove                    |
| continue shopping                                             |                                                                                            |                                       |                                  |                                           |                               |
|                                                               | Cost Summary                                                                               |                                       |                                  |                                           |                               |
|                                                               |                                                                                            |                                       |                                  | Item Total<br>Delivery Total<br>Fee Total | \$158.00<br>\$0.00<br>\$30.00 |
|                                                               |                                                                                            |                                       |                                  | Total Amount                              | 188.00                        |
|                                                               |                                                                                            |                                       |                                  |                                           |                               |
|                                                               |                                                                                            |                                       | 6                                | ontinue shopping                          | checkout                      |
|                                                               |                                                                                            |                                       |                                  |                                           |                               |

8. Complete your account and payment details. When you click "Next Step," you will receive a confirmation and automatic email receipt for your purchase.

| AccountManag                                                                                                    | er powered by ticketmaster                                                                                                    |
|----------------------------------------------------------------------------------------------------|----------------------------------------------------------------------------------------------------|
|                                                                                                    | home   faq   contact us   view cart   log ou                                                                                     |
| Hello, Jano Doo                                                                                                    | Your order will expire in 9:40 minut                                                                                             |
| You are currently in Account                                                                                                    | > PAYMENT CONFIRMATION                                                                                                    |
| Your order will expire in                                                                                                    | Pay in Full                                                                                                    |
| 9:40                                                                                                    | step 1: payment information step 2: review and submit                                                                            |
| Cost Summary           Item Total         158.00           Delivery Total         0.00           Fee Total @         30.00                                                                                                    | Select your payment method. Payment Option: Credit/Debit Card                                                                    |
| Total Amount USD 188.00                                                                                                    | ▼ Add a New Card                                                                                                    |
| view cart details                                                                                                    | Please enter the first and last name, street address and zip or postal code exactly as it appears on your credit card statement. |
| Account Address<br>Please note: All items will be delivered<br>via the method of delivery selected.<br>Items may also be managed within<br>Ticket Management. Please be advised<br>that any changes made to the address<br>will update the primary address on the<br>account. | First Name *     Last Name *     Address *     Postal / Zip Code *     Card Type *     American Express ▼     Card Number *      |
| Jane Doe<br>123 Maple Lane<br>Greensboro, NC 27401                                                                                                    | Expiration Date *                                                                                                    |
| change address                                                                                                    | Store my creditidebit card and billing information for future use on My Tanger Center Account Manager. What is the benefit?      |
|                                                                                                    | Total Amount<br>\$188.00                                                                                                    |
|                                                                                                    | next step                                                                                                    |

YOU ARE ON YOUR WAY TO BROADWAY'S NEWEST HOME!